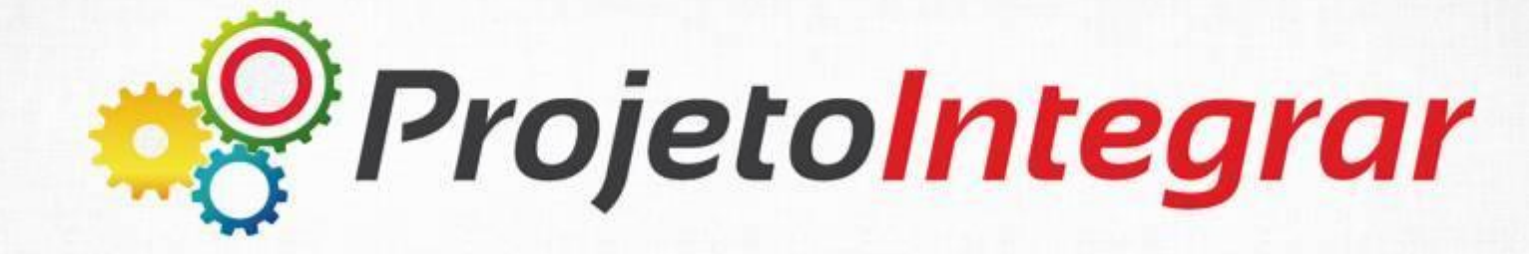

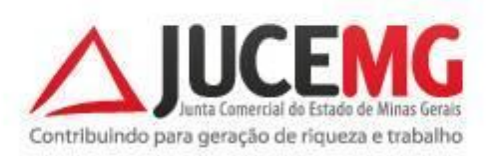

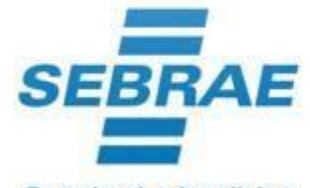

DREI

Parceiro dos brasileiros

## FICHA DE CADASTRO NACIONAL/REQUERIMENTO DE EMPRESÁRIO (FCN/RE)

O que é o sistema FCN/RE?

Sistema, desenvolvido pela Junta Comercial, para coletar informações e gerar a FCN/RE, o contrato padrão ou ato constitutivo, a capa do processo e o check list.

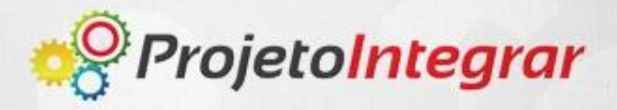

## **PASSO A PASSO:**

Preenchimento da Ficha de Cadastro Nacional e do Requerimento de Empresário no novo sistema da Junta Comercial.

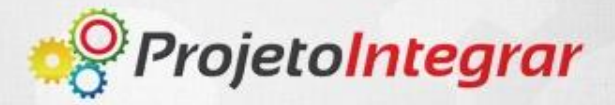

Acesse o Portal de Serviços da Junta Comercial do Rio Grande do Sul (JUCERGS) no endereço: <u>http:portalservicos.jucergs.rs.gov.br/Portal</u>

Ir para o Site Portal de Serviços IUCERG Comercial do Rio Grande do Sul

| Autenticação de Usuário<br>CPF*: | Novo Usuário<br>Você não é cadastrado?                                                                                                    |
|----------------------------------|----------------------------------------------------------------------------------------------------|
| Senha*:                          | Clique aqui para se cadastrar                                                                                                    |
|                                  | Cadastro Rápido, Fácil e Gratuito!                                                                                                    |
| Entrar                           | Cadastre-se para acessar o sistema de Viabilidade. Esse<br>cadastro será necessário, para o acesso a qualquer serviço<br>prestado pela JUCERGS, que seja relativo a VIABILIDADE. |
| Bqueceu a senna:                 |                                                                                                    |
| Digite seu CPF Enviar            |                                                                                                    |

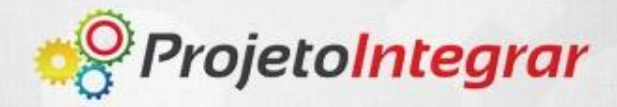

Caso este seja o seu primeiro acesso ao Portal de Serviços, realize o seu cadastro clicando em: "Clique aqui para cadastrar".

| Autenticação de Usuário |           | Novo Usuário                                                                                           |
|-------------------------|-----------|----------------------------------------------------------------------------------------------------|
| CPF*:                   |           | Você não é cadastrado?                                                                                 |
| Senha*:                 |           | Clique aqui para se cadastrar                                                                          |
|                         | _         | Cadastro Rápido, Fácil e Gratuito!                                                                     |
| Esqueceu a Senha?       | 0= Entrar | Este sistema é melhor visualizado e homolagado para os<br>navegadores Google Chrome e Mozilla Firefox. |
| Digita sau CRE          | Enviar    |                                                                                                    |

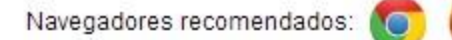

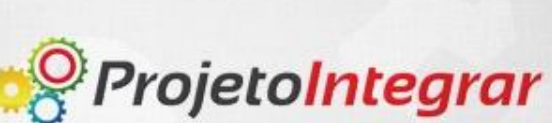

#### Preencha os dados requeridos e clique em concluir.

| Preencha       | os campos ab | aixo |      |          |
|----------------|--------------|------|------|----------|
| Nome:          |              |      |      |          |
| CPF:           |              |      |      |          |
| Email:         |              |      |      |          |
| Confirma Ema   | il:          |      |      |          |
| País:          | BRASIL       | *    |      |          |
| CEP:           |              |      |      |          |
| Telefone (DD)  | 0000-300001: |      |      |          |
| Celular (DD)X) | 00X-X000X:   |      |      |          |
| Senha:         |              |      |      |          |
| Confirma Sent  | na:          |      |      |          |
|                |              |      | <br> |          |
|                |              |      |      | Concluir |

IMPORTANTE: Cadastre um e-mail válido, pois, o sistema enviará mensagens a este e-mail.

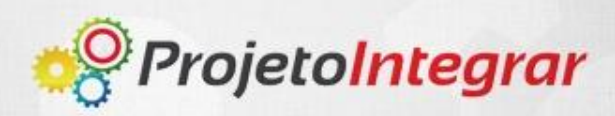

**Realize** o login no Portal de Serviços da Junta Comercial, indicando o CPF e a senha cadastrada.

| CPF*:             | Você não é cadastrado?                                                                                |
|-------------------|----------------------------------------------------------------------------------------------------|
| Senha*:           | Clique aqui para se cadastrar                                                                         |
|                   | Cadastro Rápido, Fácil e Gratuito!                                                                    |
| Esqueceu a Senha? | Este sistema é melhor visualizado e homolagado para o<br>navegadores Google Chrome e Mozilla Firefox. |
|                   |                                                                                                    |

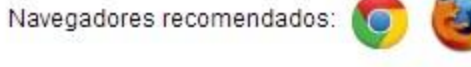

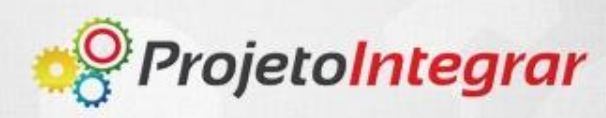

Selecione o serviço "Integrador: Sistema integrador FCN e RE"

## Serviços Disponíveis

# Viabilidade

Consulta de Viabilidade Sistema integrador RE e FCN

integrador

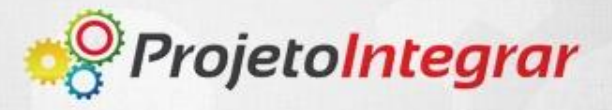

**Clique** em "Gerar Novo FCN/RE" para preencher uma nova Ficha de Cadastro Nacional ou Requerimento de Empresário.

Você esta em: Portal de Serviços / FCN-RE

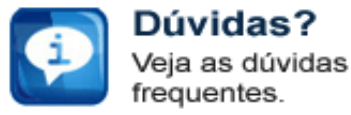

Serviços Disponíveis

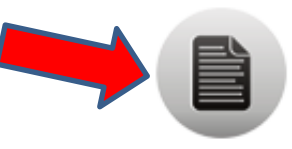

Gerar Novo FCN/RE

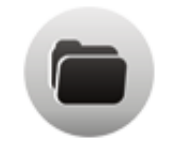

Abrir FCN/RE

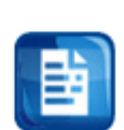

Tabela de Preços Consulte os preços dos serviços

Fale Conosco Problemas ao usar

o sistema?

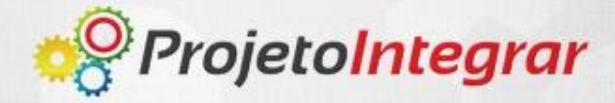

#### Selecione a natureza jurídica: 2046 – Sociedade Anônima Aberta

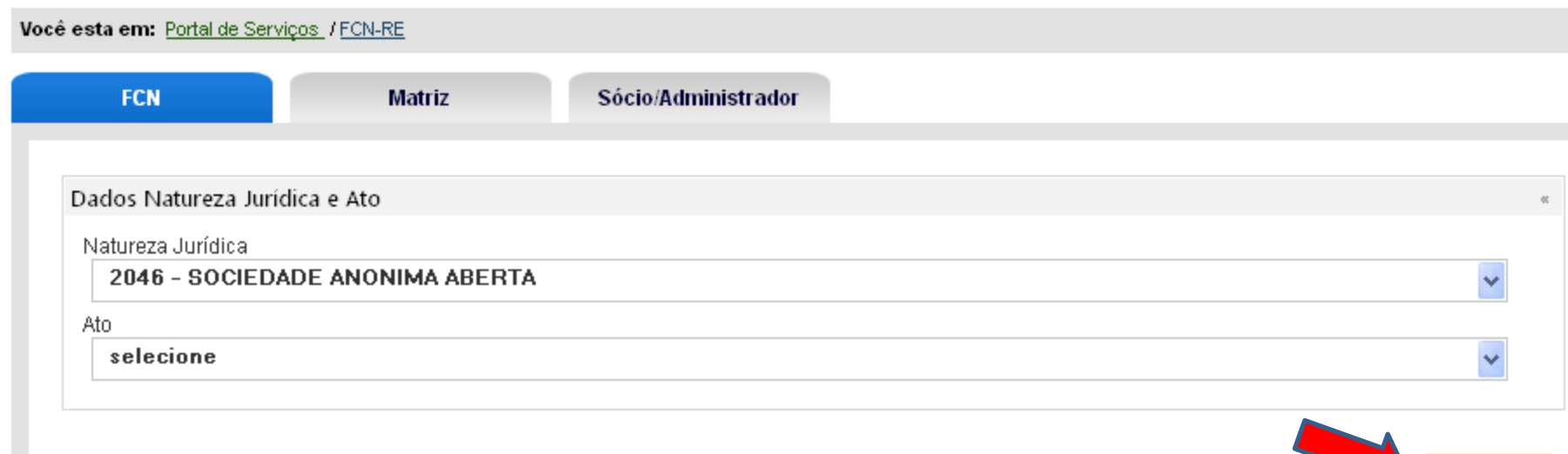

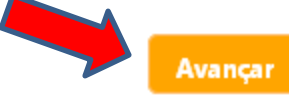

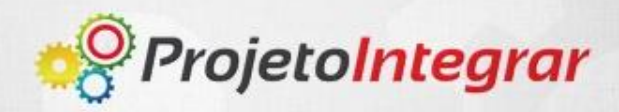

### Selecione o ato desejado.

| atureza Jurídica                                         |   |
|----------------------------------------------------------|---|
| 2046 - SOCIEDADE ANONIMA ABERTA                          | × |
| 0                                                        |   |
| 005 - ATA DE ASSEMBLEIA GERAL DE CONSTITUICAO            | ` |
| selecione                                                |   |
| D02 - ALTERACAO                                          |   |
| 101 - ABERTURA DE FILIAL AUTORIZADA A FUNCIONAR NO PAIS  |   |
| 151 - ALTERACAO DE PROTECAO DE NOME EMPRESARIAL          |   |
| 202 - ANOTACAO DE PUBLICACOES DE ATOS DE SOCIEDADE       |   |
| 201 - ARQUIVAMENTO DE PUBLICACOES DE ATOS DE SOCIEDADE   |   |
| 014 - ATA DE ASSEMBLEIA DOS DEBENTURISTAS                |   |
| 015 - ATA DE ASSEMBLEIA ESPECIAL                         |   |
| 012 - ATA DE ASSEMBLEIA GERAL DE CISAO                   |   |
| 005 - ATA DE ASSEMBLEIA GERAL DE CONSTITUICAO            |   |
| 011 - ATA DE ASSEMBLEIA GERAL DE FUSAO                   |   |
| 010 - ATA DE ASSEMBLEIA GERAL DE INCORPORAÇÃO            |   |
| 009 - ATA DE ASSEMBLEIA GERAL DE LIQUIDACAO              |   |
| 013 - ATA DE ASSEMBLEIA GERAL DE TRANSFORMACAO           |   |
| 007 - ATA DE ASSEMBLEIA GERAL EXTRAORDINARIA             |   |
| 006 - ATA DE ASSEMBLEIA GERAL ORDINARIA                  |   |
| 008 - ATA DE ASSEMBLEIA GERAL ORDINARIA E EXTRAORDINARIA |   |
| 016 - ATA DE REUNIAO DE DIRETORIA                        |   |
| 117 - ATA DE REUNIÃO DO CONSELHO ADMINISTRAÇÃO           |   |

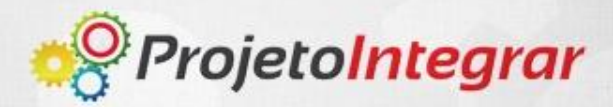

## Caso necessário, clique em "Incluir Eventos".

| Dados Natureza Jurídica e Ato                |       |
|----------------------------------------------|-------|
| Natureza Jurídica                            |       |
| 2046 - SOCIEDADE ANONIMA ABERTA              | ✓     |
| Ato                                          |       |
| 005 - ATA DE ASSEMBLEIA GERAL DE CONSTITUICA | D 🗸   |
|                                              |       |
| Eventos                                      |       |
|                                              |       |
|                                              |       |
| Incluir Eventos                              |       |
|                                              |       |
| Dados Viabilidade                            |       |
|                                              |       |
| *Consulta de Viabilidade                     |       |
|                                              |       |
|                                              |       |
|                                              |       |
|                                              |       |
|                                              | Avanç |
|                                              |       |
|                                              |       |
|                                              |       |
|                                              |       |
|                                              |       |

#### Selecione o evento em "Eventos Disponíveis" e clique em "Copiar".

Dados Natureza Jurídica e Ato

Natureza Jurídica

2046 - SOCIEDADE ANONIMA ABERTA

Ato

005 - ATA DE ASSEMBLEIA GERAL DE CONSTITUICAO

#### Eventos

| *Eventos Disponíveis                          |   | Eventos Selecionados |
|-----------------------------------------------|---|----------------------|
| 029 - ABERTURA DE FILIAL COM SEDE EM OUTRA UF | ^ |                      |
| 026 - ABERTURA DE FILIAL EM OUTRA UF          |   | ₩ Copiar todos       |
| 023 - ABERTURA DE FILIAL NA UF DA SEDE        |   |                      |
| 032 - ABERTURA DE FILIAL EM OUTRO PAIS        |   | ▶ Coptar             |
| 050 - ABSORCAO DE PARTE CINDIDA               |   | Remover     Remover  |
| 053 - BOLETIM DE SUBSCRICAO                   | - | H Remover todos      |
| 208 - EMANCIPACAO (QUANDO INSERIDA PROCESSO)  | _ |                      |
| 019 - ESTATUTO SOCIAL                         | * |                      |

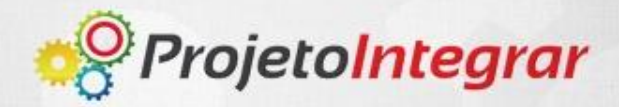

# O evento escolhido migrará para a caixa "Eventos Selecionados".

| Da  | dos Natureza Jurídica e Ato                         |      |                 |                                 |   | 00 |
|-----|-----------------------------------------------------|------|-----------------|---------------------------------|---|----|
| N   | atureza Jurídica<br>2046 - SOCIEDADE ANONIMA ABERTA |      |                 |                                 | ~ | *  |
| A   | 0                                                   |      |                 |                                 |   |    |
|     | 005 - ATA DE ASSEMBLEIA GERAL DE CONST              | ITUI | CAO             |                                 | ~ | *  |
|     |                                                     |      |                 |                                 |   |    |
| Eve | entos                                               |      |                 |                                 |   | 00 |
|     | 'Eventos Disponíveis                                |      |                 | Eventos Selecionados            |   |    |
|     | 029 - ABERTURA DE FILIAL COM SEDE EM OUTRA UF       | ^    |                 | 050 - ABSORCAO DE PARTE CINDIDA |   |    |
|     | 026 - ABERTURA DE FILIAL EM OUTRA UF                |      | M Copiar todos  |                                 |   |    |
|     | 023 - ABERTURA DE FILIAL NA UF DA SEDE              |      |                 |                                 |   |    |
|     | 032 - ABERTURA DE FILIAL EM OUTRO PAIS              |      | Copiar          |                                 |   |    |
|     | 053 - BOLETIM DE SUBSCRICAO                         |      | Remover         |                                 |   |    |
|     | 208 - EMANCIPACAO (QUANDO INSERIDA PROCESSO)        |      | H Remover todos |                                 |   |    |
|     | 019 - ESTATUTO SOCIAL                               |      |                 |                                 |   |    |
|     | 043 - FUSAO                                         | ~    |                 |                                 |   |    |

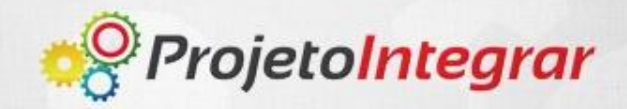

#### Clique em "Avançar".

| 029 - ABERTURA DE FILIAL COM SEDE EM OUTRA UF<br>026 - ABERTURA DE FILIAL EM OUTRA UF<br>023 - ABERTURA DE FILIAL EM OUTRO VAIS<br>032 - ABERTURA DE FILIAL EM OUTRO PAIS<br>053 - BOLETIM DE SUBSCRICAO<br>208 - EMANCIPACAO (QUANDO INSERIDA PROCESSO)<br>019 - ESTATUTO SOCIAL<br>043 - FUSAO | Image: Selectonados       050 - ABSORCAO DE PARTE CINDIDA       Image: Copiar Remover       Image: Remover todos |
|----------------------------------------------------------------------------------------------------|----------------------------------------------------------------------------------------------------|
| os Viabilidade                                                                                                    |                                                                                                    |

**Atenção!** Embora não seja obrigatório a inclusão do nº do protocolo da Consulta de Viabilidade, a inserção do mesmo diminui o número de informações a serem digitadas.

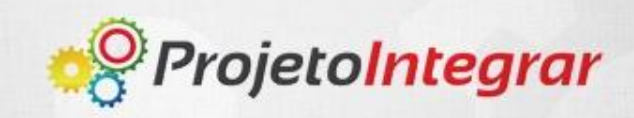

Avancar

#### É gerado o número da FCN.

| FCN                        | Matriz         | Sócio/Administrad      | or                  |                              |   |
|----------------------------|----------------|------------------------|---------------------|------------------------------|---|
|                            |                |                        |                     |                              |   |
| dos da Empresa             |                |                        |                     |                              |   |
| re                         |                | CNPJ                   |                     | Nire anterior                |   |
|                            |                |                        |                     |                              |   |
| ome empresarial            |                |                        |                     |                              |   |
| CACHAÇA CHIKS SA           |                |                        |                     |                              |   |
| me fantasia                |                |                        |                     | Porte                        |   |
|                            |                |                        |                     | Outros                       | - |
|                            |                |                        |                     |                              |   |
| alor capital social (R\$)  |                | Valor nominal de quota | s (R\$)             | *Capital Integralizado (R\$) |   |
| 1.000.000,00               |                |                        |                     | 1.000.000,00                 |   |
| ata de início das atividad | es(DD/MM/YYYY) |                        | *Data da Assinatura |                              |   |
| 30/12/2013                 |                |                        | 30/12/2013          |                              |   |
|                            |                |                        |                     |                              |   |
| ata término sociedade(DE   | D/MM/YYYY)     |                        |                     |                              |   |
|                            |                |                        |                     |                              |   |

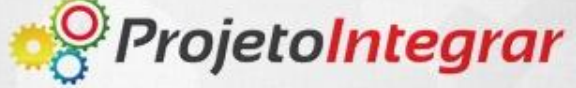

### Preencha os dados da matriz e/ou da filial (quando houverem).

| FCN Matriz                            | Sócio/Administrador           |                              |
|---------------------------------------|-------------------------------|------------------------------|
| ados da Empresa                       |                               |                              |
| lire                                  | CNPJ                          | Nire anterior                |
| Nome empresarial                      |                               |                              |
| CACHAÇA CHIKS SA                      |                               |                              |
| Nome fantasia                         |                               | Porte                        |
|                                       |                               | Outros 👻                     |
| Valor capital social (R\$)            | Valor nominal de quotas (R\$) | *Capital Integralizado (R\$) |
| 1.000.000,00                          |                               | 1.000.000,00                 |
| Data de início das atividades(DD/MM/Y | YYY) *Data da A               | ssinatura (DD/MM/YYYY)       |
| 30/12/2013                            | 30/12/20                      | 13                           |
|                                       |                               |                              |
| Data término sociedade(DD/MM/YYYY)    |                               |                              |
|                                       |                               |                              |

#### Continuação do preenchimento de dados da matriz/filial.

| Endereço                   |                               |                  |  |
|----------------------------|-------------------------------|------------------|--|
| *CEP<br>90030-130          | Encontre seu CEP nos Correios |                  |  |
| *Logradouro                |                               |                  |  |
| AVENIDA JULIO DE CASTILHOS |                               |                  |  |
|                            |                               |                  |  |
| Número                     | Complemento                   | *Bairro          |  |
| 123                        |                               | CENTRO HISTORICO |  |
| *UF                        | *Município                    | *País            |  |
| RIO GRANDE DO SUL          | PORTO ALEGRE                  | BRASIL           |  |
|                            | Home page                     |                  |  |
|                            | Tome page                     |                  |  |
|                            |                               |                  |  |
| *Endereço Eletrônico       |                               |                  |  |
| cahcacas@cachaca.com       |                               |                  |  |

Caso seja informado o protocolo da Consulta de Viabilidade os dados inserido serão resgatados, não havendo, no entanto, a possibilidade de alterá-los.

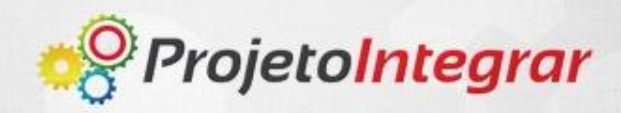

# Continuação do preenchimento de dados da matriz/filial. Clique em "Avançar".

| æ |
|---|
|   |
|   |
| " |
|   |
|   |
|   |
|   |
|   |
|   |

#### Voltar

Os campos marcados com \* são de preenchimento obrigatório.

Caso não seja informado o protocolo da Consulta de Viabilidade, será necessário pesquisar as atividades a serem realizadas pela empresa e definir a aquela que será a principal.

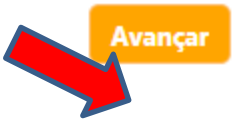

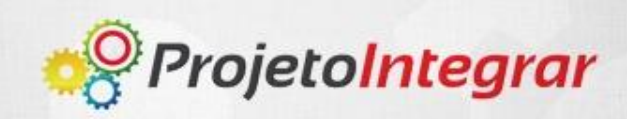

### **Clique** em "Incluir" para iniciar o preenchimento dos dados dos Sócios e Administradores.

| Você esta em: Portal de Serv     | viços / <u>FCN-RE</u>        |                     |                                  |
|----------------------------------|------------------------------|---------------------|----------------------------------|
| Registro atualizado c            | om sucesso.                  |                     |                                  |
| FCN                              | Matriz                       | Sócio/Administrador | Processo Número: RS2201305000043 |
| Lista de Sócios e Ad<br>Incluir  | ministradores                |                     | 20                               |
| Voltar<br>Os campos marcados com | n * são de preenchimento obr | igatório.           | Avançar                          |

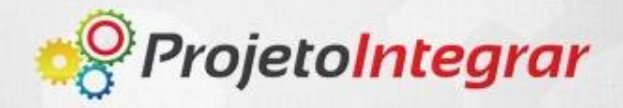

#### Preencha os dados do Sócio/Administrador.

| FCN                         | Matriz             | Sócio/Administrador            | Process                      | so numero: KS22013050 |
|-----------------------------|--------------------|--------------------------------|------------------------------|-----------------------|
| ados do Sócio/Adm           | inistrador         |                                |                              | œ                     |
| Para Sócio e Admin          | istrador Pessoa Fí | sica                           |                              | ¢(                    |
| *Nome:                      |                    |                                | *CPF:                        |                       |
| *Data de Nascimen           | to(DD/MM/YYYY):    | *Num. Identidade:              | *UF identidade:<br>Selecione | ~                     |
| *Orgão Emissor:             |                    | *Sexo:<br>Masculino O Feminino | *Nacionalidade:<br>Selecione | ~                     |
| *Estado Civil:<br>Selecione |                    | *Regime de Bens:<br>Selecione  | *Profissão:                  |                       |
| E-mail:                     |                    |                                | *Emancipação                 |                       |

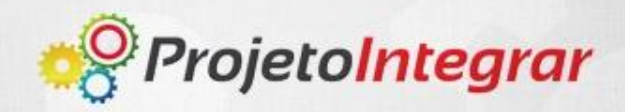

#### Preencha a condição do Administrador.

| Dados do Administrador                        |                                  |                        | 65 |
|-----------------------------------------------|----------------------------------|------------------------|----|
| Condição do Administrador<br><b>Selecione</b> |                                  | Cargo direção          |    |
| *Data Início Mandato(DD/MM/YYYY               | ): *Data Fim Mandato(DD/MM/YYYY) | Data Saída(DD/MM/YYYY) |    |
| País do Endereço:                             |                                  |                        | ĸ  |
| *Pais:<br>BRASIL                              | *                                |                        |    |
| Endereço Brasil                               |                                  |                        | 60 |
| *Cep:                                         | Encontre seu CEP nos Correios    |                        |    |
| *Tipo Logradouro: Selecione                   | *Logradouro:                     | Número: Complemento:   |    |
| *Bairro:                                      | *UF:                             | *Município             |    |
|                                               |                                  |                        |    |

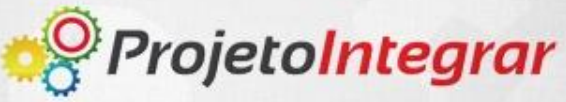

Finalizado o preenchimento dos dados do Sócio, clique em "Avançar".

| Endereço Brasil                         |                               |                      | 00  |
|-----------------------------------------|-------------------------------|----------------------|-----|
| *Cep:                                   | Encontre seu CEP nos Correios |                      |     |
| *Tipo Logradouro:                       | *Logradouro:                  | Número: Complemento: |     |
| Selecione 🗸                             |                               |                      |     |
| *Bairro:                                | *UF:                          | *Município           |     |
| Representantes Legais                   |                               |                      | 00  |
| Clique aqui para adicionar representant | te legal                      |                      |     |
| Cancelar                                |                               | Grav                 | /ar |

Os campos marcados com \* são de preenchimento obrigatório.

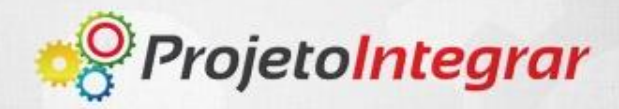

### **Clique** em "Incluir" para iniciar o preenchimento dos outros Sócios/Administradores da sociedade.

| 🗹 Re | egistro criado com sucesso. |                |                     |                |           |               |                  |      |
|------|-----------------------------|----------------|---------------------|----------------|-----------|---------------|------------------|------|
|      |                             |                |                     |                |           | Processo Núme | ero: RS220130500 | 0037 |
|      | FCN                         | Matriz         | Sócio/Administrador |                |           |               |                  |      |
|      |                             |                |                     |                |           |               |                  |      |
| Lis  | sta de Sócios e Administrad | ores           |                     |                |           |               | 65               |      |
| 11   | Nome:                       | CPF/CNPJ:      | Qualificação        | Ação           |           |               |                  |      |
|      | Renata Moreira Marques      | 061.022.996-63 | Administrador       | Central Editar | 8 Excluir |               |                  |      |
|      | Incluir                     |                |                     |                |           |               |                  |      |
| 1.12 | inciuit                     |                |                     |                |           |               |                  |      |
|      |                             |                |                     |                |           |               |                  |      |
|      | Voltar                      |                |                     |                |           | Avançar       | Concluir         |      |

Os campos marcados com \* são de preenchimento obrigatório.

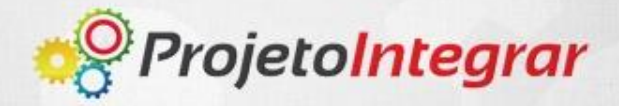

Ao finalizar o preenchimento dos sócios, clique em "Avançar".

#### Você esta em: Portal de Serviços / FCN-RE Registro criado com sucesso. Processo Número: RS2201305000024 FCN Sócio/Administrador Matriz Lista de Sócios e Administradores CPF/CNPJ: Qualificação Nome: Ação 🥜 Editar 🛛 🛛 Excluir José da Silva 068.886.926-20 Sócio 🥖 Editar 8 Excluir Renata Moreira Margues 061.022.996-63 Sócio/Administrador Incluir Voltar Avancar

Os campos marcados com \* são de preenchimento obrigatório.

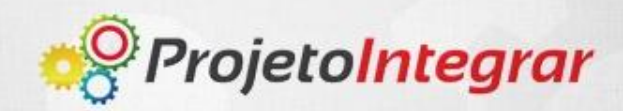

Com o registro criado e com a FCN finalizada, os documentos são disponibilizados para a impressão.

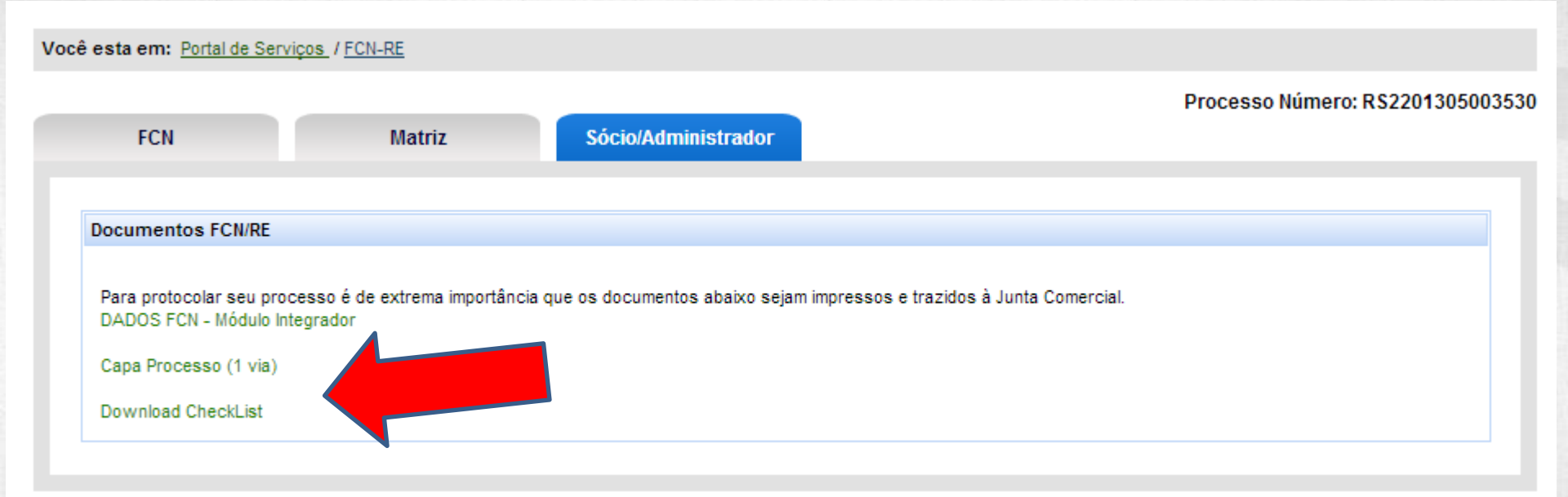

Os documentos devem ser impressos e direcionados a Junta Comercial.

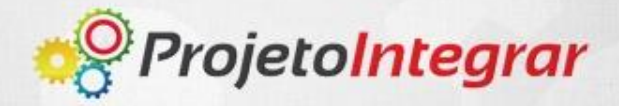

| Secretaria da<br>Secretaria de<br>Departamento             | Micro e Pequena Empre<br>Racionalização e Simpli<br>o de Registro Empresaria | esa da Presidência da República<br>ficação<br>al e Integração | Nº DO PRO TO CO LO (Uso da Junta Comercial)   |
|------------------------------------------------------------|------------------------------------------------------------------------------|---------------------------------------------------------------|-----------------------------------------------|
| NIRE (da sede ou filial, qua ndo a<br>sede forem outra UF) | a Código da Natureza<br>Jurídica                                             | Nº de Matrícula do Agente<br>A⊯dilar do Comércio              |                                               |
|                                                            | 2046                                                                         |                                                               |                                               |
| 1 - REQUERIMENTO                                           |                                                                              |                                                               |                                               |
|                                                            | LMO. SR. PRES                                                                | IDENTE DA JUNTA COME                                          | RCIAL DO RIO GRANDE DO SUL                    |
| NOME: Clubed<br>(da Emp                                    | a Vodika SA<br>presa ou do Agente Auxil                                      | iardo Comércio)                                               |                                               |
| N°DE CÓDIGO C                                              | nto do seguinte ato:<br>ÓDIGO                                                |                                                               | N° FCN/RE<br>RS2201305000037                  |
| VIAS DO ATO D                                              | O EVENTO QTDE                                                                | DESCRIÇÃO DO ATO / EVENTO                                     | )                                             |
| 005                                                        |                                                                              | ATA DE ASSEMBLE IA GERAL D                                    | E CONSTITUICAO                                |
|                                                            |                                                                              |                                                               |                                               |
|                                                            |                                                                              | -                                                             |                                               |
|                                                            |                                                                              |                                                               |                                               |
|                                                            |                                                                              | Representante Le                                              | gal da Empresa / Agente Auxiliar do Comércio: |
|                                                            | PORTO ALE GRE                                                                | Nome                                                          | :                                             |
|                                                            | Local                                                                        | Assina                                                        | atura:                                        |
|                                                            |                                                                              | Telefo                                                        | ne de Contato:                                |
|                                                            | 10 Outubro 2013                                                              |                                                               |                                               |
|                                                            | Data                                                                         |                                                               |                                               |

#### Exemplo de Capa de Processo.

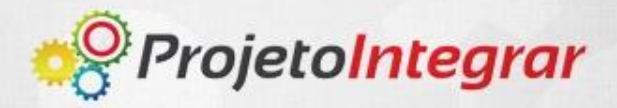

#### Exemplo de FCN.

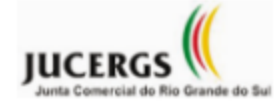

#### DADOS FCN - Módulo Integrador

Data: 10/10/2013

Hora: 17:41:53

| IDENTIFICAÇÃO                                                                         |                |                                 |                      |                                                       |  |               |
|---------------------------------------------------------------------------------------|----------------|---------------------------------|----------------------|-------------------------------------------------------|--|---------------|
| NATUREZA JURÍDICA<br>SOCIEDADE ANONIMA ABERTA                                         |                |                                 | ато<br>005 - АТ А DE | ATO<br>005 - AT A DE ASSEMBLEIA GERAL DE CONSTITUICAO |  |               |
| NIRE CNPJ NIREANTERIOR                                                                |                |                                 | PORTE                | PORTE                                                 |  |               |
| NOMEEMPRESA<br>Clube da Vodka SA                                                      | ,<br>,         |                                 |                      |                                                       |  |               |
| NOME FANTASIA<br>Clube da Vodka SA                                                    | ۱.             |                                 |                      |                                                       |  |               |
| ENDEREÇO DO E                                                                         | STABELEC MENTO |                                 |                      |                                                       |  |               |
| TIPO DE LOGRADOURO<br>AVENIDA                                                         |                | LOGRADOURO<br>JULIO DE CASTILHO | s                    |                                                       |  | NÜMERO<br>121 |
| COMPLEMENTO BAIRRO<br>CENTRO HISTORICO                                                |                |                                 |                      |                                                       |  |               |
| CEP     MUNICIPIO     UF     PAIS       90.030-130     PORTO ALEGRE     RS     BRASIL |                |                                 |                      | PAIS<br>BRASIL                                        |  |               |
| TELEFONE ENDEREÇO ELETRÓNICO<br>moreira@gmail.com                                     |                |                                 |                      | HO ME PAGE                                            |  |               |
| САРПАL                                                                                |                |                                 |                      |                                                       |  |               |

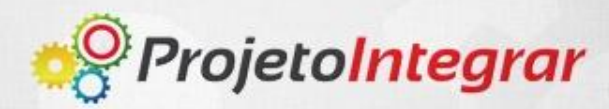

#### Exemplo de CHECK-LIST.

| CHECK LIST PRELIMINAR DE DOCUMENTAÇÃO           |                                                                                                    |                             |  |  |  |  |
|-------------------------------------------------|----------------------------------------------------------------------------------------------------|-----------------------------|--|--|--|--|
|                                                 | SOCIEDADE ANONIMA, COOPERATIVA ou CONSORCIO                                                                   |                             |  |  |  |  |
| ' Para agilizar o                               | atendimento, a documentação deverá ser entregue na sequência que consta no ch                                 | eck list                    |  |  |  |  |
|                                                 | Nome Empresarial                                                                                              |                             |  |  |  |  |
| CAPA DE                                         | Ato e Evento(s)                                                                                               |                             |  |  |  |  |
| PROCESSO                                        | Assinatura do administrador, socio ou procurador                                                              |                             |  |  |  |  |
|                                                 | Documento de identidade do signatario (copia autenticada em Cartorio).                                        |                             |  |  |  |  |
| Ata de A                                        | sembléia Geral de Constituição                                                                                | _                           |  |  |  |  |
| Ata de As                                       | sembléia Geral de Extraordinária                                                                              |                             |  |  |  |  |
| Ata de A                                        | sembléia Geral de Ordinária                                                                                   | 0 (três) viss nodende e     |  |  |  |  |
| Ata de A                                        | sembléia Geral de Extinção                                                                                    | 3 (tres) vias, podendo a    |  |  |  |  |
| Ata de R                                        | união do Conselho de Administração                                                                            | parte apresentar quantas    |  |  |  |  |
| Ata de R                                        | união de Diretoria                                                                                            | quiser, desde que           |  |  |  |  |
| Ata de R                                        | união do Conselho Fiscal                                                                                      | correspondente              |  |  |  |  |
| Publicaç                                        | io<br>no de Compányia                                                                                         | correspondente              |  |  |  |  |
| Constitu                                        | ção de Consorcio                                                                                              | -                           |  |  |  |  |
| Documer                                         | to de Interesse                                                                                               | - 1                         |  |  |  |  |
| Assinatu                                        | a dos signatários na última folha do ato submetido ao registro com firma reconheci                            | da                          |  |  |  |  |
| Rubricas                                        | dos signatários em todas as folhas não assinadas do ato submetido ao registro                                 | ad.                         |  |  |  |  |
| Documer                                         | to de identidade do(s) diretor(res) nomeado(s) no ato submetido ao registro (cóp                              | ia autenticada em cartório) |  |  |  |  |
| FCN - Fig                                       | ha de Cadastro Nacional                                                                                       |                             |  |  |  |  |
| Cartão-                                         | rotocolo, disponível no site.                                                                                 |                             |  |  |  |  |
| Compro                                          | vante de pagamento:                                                                                           |                             |  |  |  |  |
| Socieda                                         | Sociedade anônima: R\$150,00 (GA) e R\$ 21,00 (DARF);                                                         |                             |  |  |  |  |
| Consórcio: R\$150,00 (GA) e R\$ 21,00 (DARF);   |                                                                                                    |                             |  |  |  |  |
| Cooperativa: R\$150,00 (GA) e R\$ 21,00 (DARF). |                                                                                                    |                             |  |  |  |  |
| GA/JUCE                                         | GA/JUCERGS em original guitado com autenticação mecânica do banço ou com o comprovante de pagamento, original |                             |  |  |  |  |
| do valor pago correspondente ao ato.            |                                                                                                    |                             |  |  |  |  |
| DBE (Do                                         | umento Básico de Entrada), direcionado para a Junta Comercial do Estado do Rio (                              | Grande do Sul - JUCERGS e   |  |  |  |  |
| assinado                                        |                                                                                                    |                             |  |  |  |  |
|                                                 |                                                                                                    |                             |  |  |  |  |

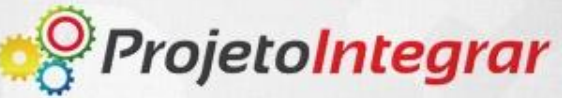